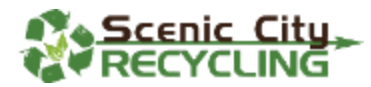

## New Software User Registration

We are very excited to share our new payment processing portal with you. This is through a new system, so please bear with us as we get everything set up. However, once everything is set, accessing your account, making online payments, viewing invoices, and setting up Auto Pay, will be very easy.

- You'll receive an email asking you to verify and set up your account, this email will arrive from "Scenic City Recycling" (<u>noreply\_sceniccityrecycling@dopsoftware.com</u>) with a subject line of "Scenic City Recycling Online Account Access Information"
  - 🗌 🛧 Scenic City Recycli. Scenic City Recycling Onlin... 3:12 PM
- Your **account number** and **pin number** will be listed in your email along with the link to register for our online portal
- Click "View Bill/Pay Bill" in the email body, next to your account number it looks like

this: View Bill/Pay Bill

• You will register for a new account here

| $\in$ | $\rightarrow$ G    | sceniccityrecycling.dopsoftware.com/#/                                                                              | B  | ☆          |
|-------|--------------------|----------------------------------------------------------------------------------------------------|----|------------|
|       | Scenic City - 2007 | Scenic City Recycling                                                                                               |    | <b>#</b> H |
|       |                    |                                                                                                    |    |            |
|       | You do             | n't have an account yet? Register a new account                                                                     |    |            |
|       |                    |                                                                                                    |    |            |
|       |                    | Welcome to Scenic City Recycling Payment Port<br>Existing users, please sign in. First time users, please register. | al |            |
|       |                    | 🖈 Sign In 🛃 Aegister                                                                                                |    |            |
|       |                    |                                                                                                    |    |            |

• Create a unique username and password of your choice and click "Register"

| Registratio                | on   |  |  |
|----------------------------|------|--|--|
| Username                   |      |  |  |
| Your username              |      |  |  |
| Your username is required. |      |  |  |
| Email                      |      |  |  |
| Your email                 |      |  |  |
| Your email is required.    |      |  |  |
| New password               |      |  |  |
| •••••                      |      |  |  |
| Password strength: 🛑       |      |  |  |
| New password confirma      | tion |  |  |
|                            |      |  |  |

• You'll see a success page with instructions to check your email

| Registration                                                  |  |  |  |  |  |  |
|---------------------------------------------------------------|--|--|--|--|--|--|
| Registration saved! Please check your email for confirmation. |  |  |  |  |  |  |
|                                                               |  |  |  |  |  |  |

You'll see a new email from <u>noreply sceniccityrecycling@dopsoftware.com</u>

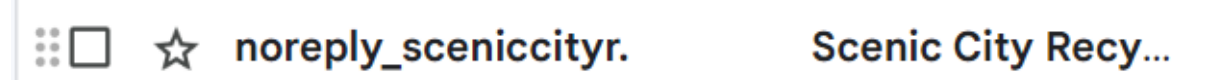

• Click the link in the body of your email (link below is a screenshot, you will have a unique URL to connect to your account):

To activate your Scenic City Recycling Payment Portal, please click on the URL below:

https://sceniccityrecycling.dopsoftware.com/#/activate?key=72287681543017540897

Regards, Scenic City Recycling

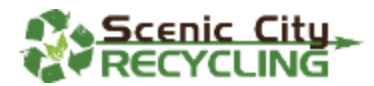

•

• Click "Sign in" from the page and use your username and password you set up in the prior steps, click the "Sign in" link in green (see below for reference)

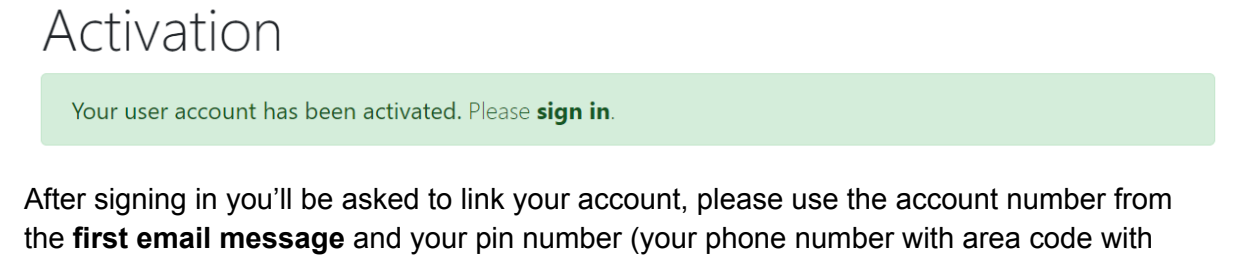

no dashes or spaces). Your pin number is listed in the first email message, if we do not have a phone number on file for you, this

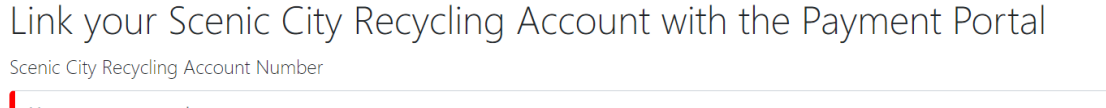

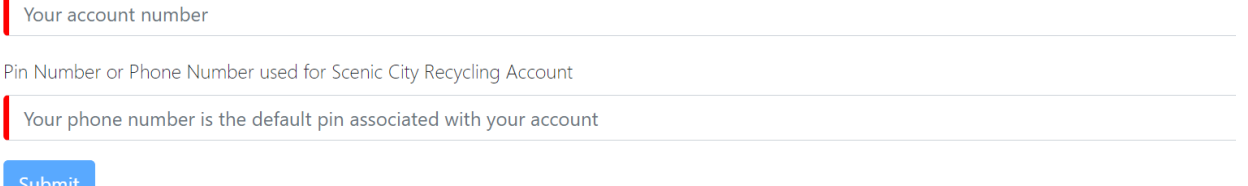

• You will then be able to view your account balances, make payments or set up Auto Pay

| Invoice Details |                | Рау                                                         |  |  |  |
|-----------------|----------------|-------------------------------------------------------------|--|--|--|
| Invoice         | No Payment Due | ✓ 🚍 Add Card 🏛 Add Bank Delete                              |  |  |  |
| Billing Period  | N/A            | Note To update your card, please delete and then re-add it. |  |  |  |
| Current Balance | \$0.00         | \$ 0.00 Pay Now 🖄 AutoPay                                   |  |  |  |
| Due Date        | N/A            | Billing Information                                         |  |  |  |

You can get back to your account at any time directly from our web page and click "Pay Bill" at the top of the screen.

Should you have any questions, please feel free to reach out to us at info@sceniccityrecycling.com